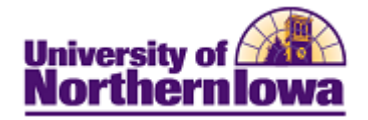

## Enable Java Plug-Ins

**Purpose:** Java Plug-Ins are used by the Student Information System to present certain data. By default, Java Plug-Ins should be enabled however; browser updates could disable them.

| Browser           | Action                                                                                                    |
|-------------------|----------------------------------------------------------------------------------------------------|
| Mozilla Firefox   | <ul> <li>Select Tools, Add-ons from the top menu bar or the Firefox icon</li> <li>Firefox  in the upper left corner</li> <li>Click the Plugins option on the left</li> <li>Click the Enable button for the Java plugin</li> </ul>                                                                                                    |
|                   | Java(TM) Platform SE 6 U31 6.0.310.5 (disabled) Next Generation Java Plug-in 1.6.0_31 for Mozilla browsers More Enable                                                                                                    |
| Internet Explorer | <ul> <li>Select Tools, Manage Add-ons from the menu bar or use the Tools drop-<br/>down menu in the upper right corner</li> <li>Scroll down to the <i>Sun Microsystems, Inc. or Oracle America, Inc.</i><br/>section</li> <li>Highlight the Java plug-in that is disabled and click the Enable button.<br/><i>Note:</i> If there are multiple Java plug-ins, enabling the first one usually<br/>enables all of them</li> </ul> |
|                   | Java(tm) Plug-In SSV Helper Sun Microsystems, Inc. Disabled 4/13/2012 4:56 PM 6.0.310.5 (0.07 s                                                                                                    |
|                   | Java(tm) Plug-In 2 SSV Helper Sun Microsystems, Inc. Disabled 4/13/2012 4:56 PM 6.0.310.5 (0.04 s                                                                                                    |
|                   | OR                                                                                                    |
|                   | Oracle America, Inc.                                                                                                    |
|                   | Java(tm) Plug-In SSV Helper Oracle America, Inc. Disabled                                                                                                    |
|                   | Java(tm) Plug-In 2 SSV Helper Oracle America, Inc. Disabled 0.07 s                                                                                                    |

SPECIAL NOTE ABOUT JAVA VERSION: If you are using the Java 7 Plug-in or higher (this is common with Internet Explorer 9), you will need to uninstall Java 7 and download an earlier version of Java (Java 6, update 35 or earlier). Link to the download: http://www.java.com/en/download/manual\_v6.jsp.

You may have to request your technical specialist complete these activities if you do not have administrative rights to your PC.